## Wikiprint Book

Title: [http://support.edokumenty.eu/trac/wiki/NewBusinessAdmin Podręcznik ...

Subject: eDokumenty - elektroniczny system obiegu dokumentów, workflow i CRM - NewBusinessAdmin/Clients/Actions

Version: 27

Date: 08/15/25 08:44:31

# **Table of Contents**

| Podręcznik użytkownika > Baza kontrahentów > Przekazywanie wizytówki i inne akcje | 3 |
|-----------------------------------------------------------------------------------|---|
| Przesyłanie wizytówki                                                             | 3 |
| Generowanie raportów                                                              | 3 |
| Łączenie klientów                                                                 | 4 |
| Zbiorcze ustawianie cech                                                          | 5 |
| Zmiana opiekuna                                                                   | 5 |
| Tworzenie zadań związanych z klientem                                             | 6 |
| Przypisywanie do cennika                                                          | 6 |
| Dodawanie do osobistej książki adresowej                                          | 7 |
|                                                                                   |   |

## Podręcznik użytkownika > Baza kontrahentów > Przekazywanie wizytówki i inne akcje

Poza funkcjami związanymi z zakładaniem i modyfikacją kartoteki kontrahenta, w systemie eDokumenty istnieje możliwość wykonywania dodatkowych operacji na danych klientów. Czynności te dostępne są w większości w menu **Akcje** w górnym menu.

- Przesyłanie wizytówki
- Generowanie raportów
- Łączenie klientów
- <u>Zbiorcze ustawianie cech</u>
- Zmiana opiekuna
- <u>Tworzenie zadań związanych z klientem</u>
- Przypisywanie do cennika
- Dodawanie do osobistej książki adresowej

### Przesyłanie wizytówki

Po utworzeniu kartoteki klienta, podstawowe informacje o nim mogą być przesyłane drogą elektroniczą w postaci wizytówki. Istnieje możliwość wysyłania jednej lub większej ilości elektornicznych wizytówek. Aby tego dokonać, klikamy prawym przyciskiem myszy rekord z nazwą klienta (w przypadku większej ilości klientów zaznaczamy pozycje na liście przytrzymując klawisz **Ctrl**, po czym klikamy prawym przyciskiem myszy dowolny z zaznaczonych wierszy) i wybieramy z rozwiniętego menu pozycję **Przekaż wizytówkę emailem** (*Rysunek 1.1*).

| 1 | Edytuj                               |
|---|--------------------------------------|
| 2 | Usuń                                 |
| 2 | Dodaj do osobistej książki adresowej |
|   | Przekaż wizytówkę emailem            |
|   | Pokaż na mapie                       |

### Rysunek 1.1: Menu akcji dla klienta

| KONTAKI WSTAWI                         | INIE FORMATOWANIE TEKSTU RECENZIA                                                                                                    |                 |                                                         |                                |
|----------------------------------------|----------------------------------------------------------------------------------------------------|-----------------|---------------------------------------------------------|--------------------------------|
| Zapisz i utwórz r<br>zz i Usuń<br>inij | owy * Szczegóły<br>R Certyfikały<br>Ogółne Wszystkie pola<br>Wsięż A Sprawadź<br>Książka Sprawdź V<br>Adresowa nazwy<br>Książka Sprawdź V<br>Książka Sprawdź V | Nizytówka Obraz | ga monitująca *<br>watne<br>Znaczniki Powiększ          | Rozpocznij<br>pisanie odręczne |
| mię i nazwisko                         |                                                                                                    | E               | Benson Consultants Sp. :                                | z o.o.                         |
| irma                                   | Benson Consultants Sp. z o.o.                                                                                                    | 2<br>k          | 26145316Tel. komórkowy<br>ey.account@benson-consultant: | s.com                          |
| tanowisko<br>anisz jako                | Rennen Consultante So 200                                                                                                    | 11-             |                                                         |                                |
| net                                    | benaon consumina apriz dos                                                                                                    |                 |                                                         |                                |
| Adres e-mail                           | key.account@benson-consultants.com                                                                                                    | Notatki         |                                                         |                                |
| /yświetl jako                          | Benson Consultants Sp. z o.o. (key.account@benson-consultants.com)                                                                                             |                 |                                                         |                                |
| dres strony sieci Web                  |                                                                                                    |                 |                                                         |                                |
| dres wiadomości błyskawicznych         |                                                                                                    |                 |                                                         |                                |
| ery telefonów                          |                                                                                                    |                 |                                                         |                                |
| Praca 💌                                |                                                                                                    |                 |                                                         |                                |
|                                        |                                                                                                    |                 |                                                         |                                |

Wizytówki są przesyłane w formie załączników do wiadomości email w formacie \*.vcf (Rysunek 1.2).

Rysunek 1.2: Przykładowa wizytówka

Uwaga Chcąc przekazać wizytówkę emailem, konieczne jest skonfigurowanie modułu pocztowego.

## Generowanie raportów

Aby utworzyć raport związany z kontrahentami, klikamy w pasku narzędzi (<u>*Rysunek 1*</u>) ikonę **Raporty**, a następnie z rozwiniętego menu wybieramy odpowiednią pozycję. Domyślnie w module **Klienci** dostępne są raporty:

- Lista niezapłaconych faktur zakupu
- Kontrola wykonania dyspozycji dokumentów
- Notatka służbowa

Szczegóły funkcjonalności Raportowanie zostały opisane w osobnym artykule.

#### Łączenie klientów

Załóżmy, że nastąpiła fuzja dwóch spółek, lub przez nieostrożność kilka osób dodało do bazy tego samego kontrahenta, podpinając do każdej kartoteki różne dokumenty. Możemy w takich sytuacjach połączyć kilka kartotek w jedną. Rezultatem takiego scalenia będzie kartoteka zawierająca dane teleadresowe **Kontaktu bazowego** i dokumenty, sprawy, terminarz oraz osoby kontaktowe z wszystkich kartotek. Operacji tej dokonujemy na jeden z dwóch sposobów:

- wyświetlając kartotekę klienta klikamy ikonę Połącz w górnym pasku narzędzi
- zaznaczając na liście (przytrzymując klawisz Ctrl) rekordy klientów, które mają zostać złączone z innym klientem i wybierając z menu górnego pozycję Akcje >> Łączenie klientów.

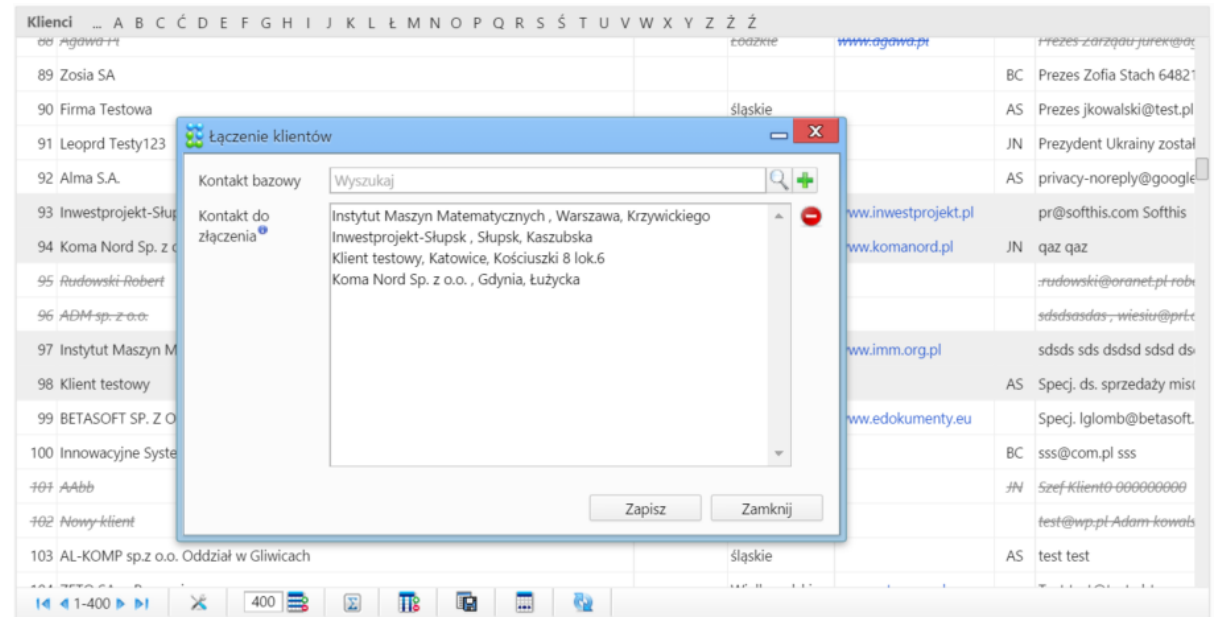

Rysunek 1.3: Okno Łączenie klientów

Wykonanie którejś z w/w czynności spowoduje wyświetlenie okna Łączenie klientów (*Rysunek 1.3*). Pole Kontakt do złączenia będzie automatycznie zasilone danymi w postaci nazwy klienta, którego kartotekę wyświetlamy, lub - w przypadku drugiej opcji - nazwami klientów z zaznaczonych rekordów (gdybyśmy pominęli jakiś kontakt, możemy przeciągnąć go z wyświetlonej w tle listy metodą drag'n'drop). W polu Kontakt bazowy wybieramy kontrahenta, z którym mają być złączone kontakty z pola poniżej.

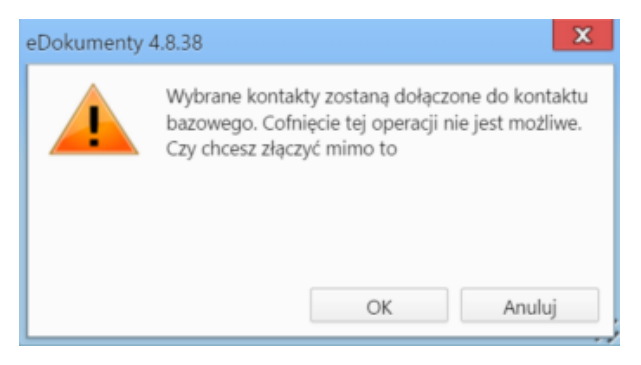

Rysunek 1.4: Okno potwierdzenia chęci połączenia kartotek

Następnie klikamy przycisk **Zapisz** i potwierdzamy chęć wykonania operacji (*Rysunek 1.4*). Kontakty z pola **Kontakty do złączenia** zmienią status na **Usunięty**.

## Zbiorcze ustawianie cech

Wyobraźmy sobie firmę, w której dział handlowy dostał polecenie o zaznaczanie - dla każdego klienta - źródła pozyskania kontaktu. W związku z dużą ilością klientów w bazie aktualizacja każdej kartoteki z osobna byłaby bardzo czosochłonna. W takiej sytuacji z pomocą przychodzi funkcja **Zbiorczego ustawiania cech**.

Aby przypisać cechy do dużej ilości klientów należy zaznaczyć je na liście przytrzymując klawisz **Ctrl** i wybierając z menu górnego **Akcje > Ustaw cechy zbiorczo**. W przytoczonym wyżej przykładzie każdy pracownik działu handlowego może zawęzić listę do dodanych przez siebie klientów używając <u>filtra</u> **Utworzony przez** po lewej stronie. Następnie wystarczy kliknąć piewszą pozycję na liście i - przytrzymując klawisz **Shift** - ostatnią, aby zaznaczyć wszystkie elementy.

| Ogólne                                                                                                    |                                                          |                                                                 |                                     |
|----------------------------------------------------------------------------------------------------|----------------------------------------------------------|-----------------------------------------------------------------|-------------------------------------|
| Potencjalny klient na uslugi z zakresu:  Nowe Konserwacja Serwis Pośrednik Rodzaj: brak Źródło pozyskania: brak | zmień cechę<br>zmień cechę<br>zmień cechę<br>zmień cechę | Przynależność do partnera:<br>Wyszukaj<br>typ dostawcy:<br>brak | zmień cechę zmień cechę zmień cechę |
| Marketing                                                                                                    |                                                          |                                                                 |                                     |
| Ilość pracowników:                                                                                              | 📃 zmień cechę                                            | Źródło pozyskania klienta:                                      | 📃 zmień cechę                       |
| brak                                                                                                    | -                                                        | brak                                                            | •                                   |
| Segment:                                                                                                    | 📃 zmień cechę                                            | Wielkość firmy:                                                 | 📃 zmień cechę                       |
| brak                                                                                                    | -                                                        | brak                                                            | -                                   |
|                                                                                                    |                                                          |                                                                 |                                     |

Rysunek 1.5: Okno zbiorczej zmiany cech klientów

Cechy ustawiamy w wyświetlonym oknie Zmiana cechy zbiorczo dla kontaktów (Rysunek 1.5) i klikamy przycisk Zapisz.

### Zmiana opiekuna

Załóżmy, że pracownik działu handlowego odchodzi na emeryturę, a na jego miejsce przychodzi nowa osoba i przejmuje kontakt z kontrahentami, którym się opiekował. Aby w krótkim czasie przydzielić nowemu pracownikowi grupę tych kontrahentów, możemy skorzystać z funkcji **Zmiana opiekuna**. Najłatwiej będzie nam zastosować <u>filtr</u> **Opiekunowie** i zawęzić listę do kontrahentów będących pod opieką odchodzącego pracownika. Następnie w menu górnnym klikamy **Akcje > Zmiana opiekuna** i wybieramy zakres **Dla wszystkich** w wyświetlonym oknie (*Rysunek 1.6*).

| eDokumenty |                                                                    | X                    |
|------------|--------------------------------------------------------------------|----------------------|
| 2          | Czy chcesz zmienić opiekuna dla<br>kontrahentów czy tylko dla wybr | wszystkich<br>anych? |
| Zazna      | aczeni Dla wszystkich                                              | Anuluj               |

Rysunek 1.6: Okno wyboru zakresu klientów

W kolejnym kroku (Rysunek 1.7) z listy rozwijanej wybieramy nowego opiekuna i klikamy przycisk Zapisz.

| Zmiana opiekuna                                                                                                    |           | x |
|----------------------------------------------------------------------------------------------------|-----------|---|
| Nowy opiekun                                                                                                    |           |   |
| wybierz                                                                                                    |           | Ŧ |
| <ul> <li>zmiana opiekuna dla wszystkich kontrahentów</li> <li>zmiana opiekuna dla zaznaczonych kontrahen</li> </ul> | v<br>Itów |   |
| Zapisz Z                                                                                                    | amknij    |   |

Rysunek 1.7: Okno wyboru nowego opiekuna

Zmiany opiekuna możemy dokonać dla wybranych kontrahentów po zaznaczeniu ich na liście (przytrzymując klawisz **Ctrl**) i wybierając opcję **Zaznaczeni** w oknie na *Rysunku 1.6.* 

## Tworzenie zadań związanych z klientem

Z poziomu bazy klientów możemy przypisywać innym pracownikom zadania powiązane z określonymi kontrahentami. Może to być np. prośba o kontakt z grupą partnerów biznesowych. W tym celu należy zaznaczyć klienta (klientów) na liście (przytrzymując klawisz Ctrl) i wybrać w menu górnym pozycję **Akcje > Utwórz zadanie**.

| Utwórz zadanie d | la listy klientów                             | ×      |
|------------------|-----------------------------------------------|--------|
| Temat:           |                                               |        |
| Treść:           |                                               |        |
|                  |                                               |        |
|                  |                                               |        |
|                  |                                               |        |
|                  |                                               |        |
|                  |                                               |        |
|                  |                                               |        |
| Na kiedy:        | 2015-08-05 15:12 Czas realizacji:             |        |
| Kampania:        | wybierz 🔻                                     | + 0    |
| Sprawa:          | Wyszukaj                                      | + 2    |
| Pracownicy:      | Nowak John - Prezes Zarządu                   | - 2    |
| Klienci          | DrewnoPlast, Warszawa, Inwalidów Wojennych 10 | *<br>* |
|                  | 4                                             | •      |
|                  | poinformuj mnie jeżeli wykonano               |        |
|                  | Zapisz Anu                                    | luj    |

Rysunek 1.8: Okno dodawania zadania powiązanego z klientem

Następnie wypełniamy formularz w oknie tworzenia zadania (*Rysunek 1.8*) i klikamy przycisk **Zapisz**. Tak dodane zadanie będzie widoczne w zakładce **Terminarz** w <u>Kartotece klienta</u>, gdzie może być modyfikowane.

## Przypisywanie do cennika

Z poziomu bazy klientów możemy powiązać klienta z istniejącym w systemie cennikiem. Aby tego dokonać zaznaczamy kontrahenta (kontrahentów) na liście (przytrzymując klawisz **Ctrl**), po czym wybieramy z menu górnego pozycję **Akcje > Przypisz do cennika** 

| Utwórz zadanie o | lla listy klientów 🗖 🔀                        |
|------------------|-----------------------------------------------|
| Temat:           |                                               |
| Treść:           |                                               |
|                  |                                               |
|                  |                                               |
|                  |                                               |
|                  |                                               |
|                  |                                               |
| Na kiedy:        | 2015-08-05 15:12 Czas realizacji: •           |
| Kampania:        | wybierz 👻 🕂 😆                                 |
| Sprawa:          | Wyszukaj Q 🕂 😢                                |
| Pracownicy:      | Nowak John - Prezes Zarządu 👻 🐐               |
| Klienci          | DrewnoPlast, Warszawa, Inwalidów Wojennych 10 |
|                  | poinformuj mnie jeżeli wykonano               |
|                  | Zapisz Anuluj                                 |

Rysunek 1.9: Okno powiązania cennika z klientem

Wybieramy nazwę cennika z wyświetlonej listy (*Rysunek 1.9*) i klikamy przycisk **Zapisz**. Tak utworzone powiązanie będzie widoczne w zakładce **Klienci** w oknie <u>cennika</u>.

### Dodawanie do osobistej książki adresowej

Jeśli chcemy, aby dane teleadresowe wybranego kontrahenta trafiły do naszej książki adresowej w module <u>Moje kontakty</u>, klikamy rekord z nazwą klienta prawym przyciskiem myszy i z rozwiniętego menu wybieramy pozycję **Dodaj do osobistej książki adresowej**. Dane klienta będę wyświetlane w oknie głównym modułu <u>Moje kontakty</u> jako nieprzydzielone do żadnej grupy.